# レプリカのアップグレード

# Tips

レプリカが構築されている場合、マスターサーバの前にレプリカサーバをアップグレードします。

レプリカサーバからレプリカサーバを複製している場合は、マスターから最も遠いレプリカサーバから順にアップグレードします。

全サーバのアップグレードが完了するまでは、各レプリカサーバは停止したままにしてください。

# 手順

# ■ レプリカサーバでの作業

レプリカとマスターの同期を確認します
※サーバが複数台ある場合はマスターサーバから最も遠いサーバから順に作業します

① ジャーナルの確認

コマンド例

p4 pull -lj

#### 正しく同期できている場合の結果例: Sequenceが同じ数値

Current **replica** journal state is: Journal 0, Sequence 1194468. Current **master** journal state is: Journal 0, Sequence 1194468. The statefile was last modified at: 2019/02/01 18:33:12. The replica server time is currently: 2019/02/01 18:33:54 +0900 JST

② バージョン化ファイルの確認

#### コマンド例

p4 pull -ls

## 正しく同期できている場合の結果例:転送中のファイルが0

File transfers: 0 active/0 total, bytes: 0 active/0 total.

2. レプリカサーバを停止します

## コマンド例

p4 admin stop

3. レプリカサーバのチェックポイントを取得します

コマンド例

p4d -r <レプリカサーバのルートディレクトリ> -J journal -jd checkpoint

## 4. レプリカサーバの p4d を新しいバージョンのものに置き換えます

## 5. レプリカのデータベースをアップデートします

## コマンド例

p4d -r <レプリカサーバのルートディレクトリ> -J journal -xu

<u> </u>注意

マスターサーバの作業が完了するまで、停止したままにしておいてください

# ■ マスターサーバでの作業

1. マスターサーバを停止します

#### コマンド例

p4 admin stop

マスターサーバのチェックポイントを取得します
※ prefix(ファイル名) は通常チェックポイントを作成する際に使用しているものと同じ prefix を使用します

#### コマンド例

p4d -r <マスターサーバのルートディレクトリ> -J journal -jc prefix

必ずチェックポイントを取得してください。
アップグレード中に問題が発生した場合、このチェックポイントが唯一の復旧方法になります。

#### 3. マスターサーバの p4d を新しいバージョンのものに置き換えます

4. マスターのデータベースをアップデートします

#### コマンド例

p4d -r <マスターサーバのルートディレクトリ> -J journal -xu

## ■ サーバの起動

1. マスターサーバを起動します

コマンド例

p4d -r <マスターサーバのルートディレクトリ> -J journal -d

レプリカサーバを起動します
※複数台ある場合は、マスターサーバに<u>最も近いサーバから</u>順に起動します

## コマンド例

p4d -r <レプリカサーバのルートディレクトリ> -J journal -d

## () 参考情報

・「Helix Coreサーバ管理者ガイド: 基本」- サーバをアップグレードする